# How to Find your Systems Hardware and Software Specification?

There are a few ways to find your devices hardware and software information. Below are a few methods on how to do so.

#### Method 1

• Right-click on the Start Menu and select the System option. This will bring you to the About section of Windows Settings.

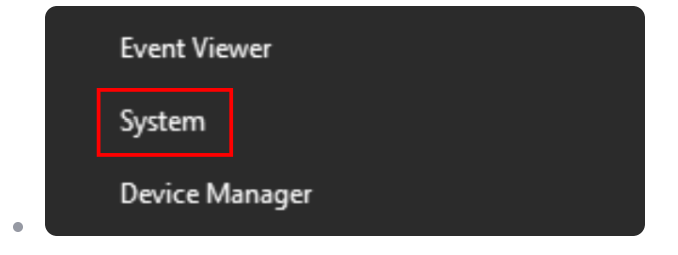

## Method 2

- Press the Windows Key + Pause/Break keys at the same time. This will bring you to the About section of Windows Settings.
  - If you are using a laptop, this method may require the use of the FN key to complete the key combination. Before pressing Windows Key + Pause/Break, hold down the FN key if the key combination does not work without it.

## Method 3

 Open the Start Menu and type About your PC in the search box. This will bring you to the About section of Windows Settings.

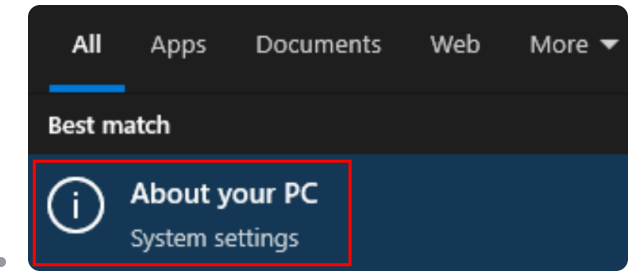

## **Finding your Hardware Information**

Information about your **Device Name, Processor (CPU), and Random Access Memory** (RAM) can be found in the **Device Specification** section of the **About** page. Ensure that your devices meets the specifications listed at the beginning of this article before attempting the installation of Windows 11.

## **Finding your Operating System Information**

- Scroll down in the About section to Windows Specification.
- Ensure that your device currently meets the following:
  - Edition: Windows 10 Enterprise
  - Version: 22H2
  - **OS Build**: 19045.XXXX